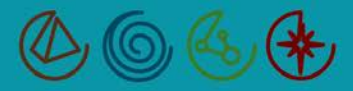

## Overview

The purpose of this job aid is to provide instructions for sending Secure e-mails to external e-mail recipients, outside our network. When you send an e-mail outside our network which has any confidential information in it, including Private Health Information (PHI), you must take important precautions to send it in **Secure** status.

Although rare, there are occasions when a CHE Trinity Health colleague may need to send an e-mail message containing confidential information to someone outside our secure network to their personal e-mail client (like Hotmail, Yahoo, and Gmail). The recipient may or may not be a CHE Trinity Health colleague, but their personal e-mail client is not secured on our network.

When sending and receiving secure e-mails to recipients not on our network, there are procedures that both the sender and recipient must follow. For instructions on receiving and opening a Secure e-mail, see the job aid: <u>Receiving Secure E-mail from CHE Trinity Health</u>. If the recipient is a non-colleague, they will not have access to this job aid; you will need to share the steps and instructions with them.

**Note**: All CHE Trinity Health e-mail messages are now being routed through the Cisco IronPort Email Gateway in place of the Legacy Tumbleweed Appliance, which was previously used at CHE Trinity Health West/Midwest Group.

## Sending a Secure E-mail Message

## Outlook Web App Inbox

- 1. Open a new mail message, addressing and composing it as you normally would. Add any necessary attachments.
- In the Subject line, type any one of the following at the beginning or end of the subject: (secure) <secure> secure

**Note**: There must be a space in front of and behind the word secure. For example, the subject should be "Important message <secure>." Or it could be "Secure Important message" not "SecureImportant message." If you don't add the space, the message will not be sent through the secure server.

| Send                                      | From *          | /ERI+460711319/(Itdatbibyg  |   |
|-------------------------------------------|-----------------|-----------------------------|---|
|                                           | To              |                             |   |
|                                           | Cc              |                             |   |
|                                           | Bcc             |                             |   |
|                                           | Subject: Secure |                             |   |
| This message contains patient information |                 | ontains patient information | ſ |
|                                           |                 |                             |   |

3. Click **Send**. The message will be sent to the Cisco IronPort Email Gateway to be processed and sent to the recipient's external e-mail account.

**Note**: The recipient will receive an e-mail notice that they have received a Secure message. For instructions to open it, see the job aid: <u>Receiving Secure E-mail from CHE Trinity Health</u>.

TALENT DEVELOPMENT We are Continuous Learners